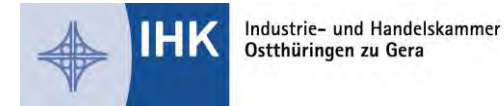

## Registrierung und Aktivierung für das Asta-Infocenter

Sie haben von uns einen Brief zur Aktivierung ihres Accounts für das Asta Infocenter erhalten. In diesem Brief finden Sie ihre Identnummer und einen Aktivierungscode. Über <u>https://openid.gfi.ihk.de/OpenIDService/registration?hasRegcode=0&showBackButton=0</u> gelangen Sie zur Registrierungsseite.

| Regist    | rierung                       |   |
|-----------|-------------------------------|---|
| Bitte geb | en Sie Ihre Daten an          |   |
|           | Anrede" 💌 Frau 🔿 Herr         |   |
|           | Tatus                         |   |
|           | Karla                         |   |
|           | Kammer                        |   |
|           | @ astainfo@feierfighter.de    |   |
|           | @ astainfo@feierfighter.de    |   |
|           | <b>a</b>                      | 0 |
|           | A<br>IHK Ostthüringen zu Gera |   |
|           | HK Hamburg ×                  |   |
|           | RX39Y                         |   |
|           | 8X 39Y                        |   |
|           | Registrieven                  |   |

Es wurde Ihnen ein Bestätigungslink an folgende E-Mail-Adresse gesendet: astainfo@felerfighter.de Falls Sie keine E-Mail erhalten haben, prüfen Sie keint E-anAidto Hiren Spam-Ordner, Andernfalls wenden Sie sich zur Überprüfung Ihrer Registnerung an Ihre IHK.

IHK

Registrierung

IHK

Bestätigung

Erfolgreich abgeschlosser

IHK

ASTA LIL-Client

Bitte bestätigen Sie ihre Registr

Hier geben Sie bitte Ihre persönlichen Daten wie Anrede, Vorname, Nachname und E-Mail-Adresse ein und vergeben ein Passwort.

Im Anschluss geben Sie im Feld "Meine IHK" IHK Ostthüringen zu Gera ein bzw. wählen die IHK Ostthüringen zu Gera aus. Tippen Sie zum Abschließen der Registrierung den Code aus dem Bild ein und klicken Sie auf "Registrieren".

Es folgt eine Bestätigungsmeldung mit der Information, dass ein Bestätigungslink an Ihre E-Mail-Adresse versandt wurde. Sollten Sie die E-Mail nicht in Ihrem Posteingang erhalten haben, prüfen Sie bitte auch Ihren Spam-Ordner

Nachdem Sie den Bestätigungslink aus der Mail geklickt haben, erhalten Sie eine Meldung, dass die Registrierung abgeschlossen wurde.

Melden Sie sich nun unter <u>https://unternehmen.gfi.ihk.de/</u>mit den Daten an, die Sie sich im Registrierungsverfahren vergeben haben.

| E-Mail   |                                                                                                    |   |
|----------|----------------------------------------------------------------------------------------------------|---|
| )        |                                                                                                    |   |
| Passwort |                                                                                                    |   |
|          |                                                                                                    |   |
|          |                                                                                                    |   |
| _        | Second and the second second sec | _ |
|          |                                                                                                    |   |

hre Registrierung ist abgeschlossen. Si können sich an der Fachanwendung anmelden.

Deutsch

Postanschrift: PF 30 62, 07490 Gera Büroanschrift: Gaswerkstr. 23, 07546 Gera info@gera.ihk.de | +49 365 8553-0 | www.gera.ihk.de Qualitätsmanagement nach DIN EN ISO 9001 Seite 1 / 2 4\_723\_01\_22\_02\_01

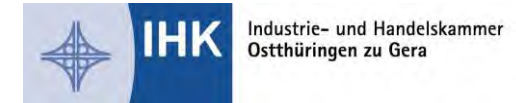

## Registrierung und Aktivierung für das Asta-Infocenter

Nach dem ersten Login werden Sie aufgefordert, Ihren Asta-Admin zu aktivieren. Nutzen Sie dazu die Identnummer und den Aktivierungscode, die Sie von uns per Brief erhalten haben. Geben Sie zusätzlich IHK Ostthüringen zu Gera in dem Feld "IHK" ein. Anschließend geben Sie den angezeigten Code ein und klicken Sie auf "Asta-Admin aktivieren".

| AstaAdmin aktivieren<br>Bitte die IHK und den Aktivierungscode eingeben, um die Aktivierung hier zu starten     |                       |
|----------------------------------------------------------------------------------------------------|-----------------------|
| IHK Ostthüringen zu Gera                                                                                        |                       |
| Identummer*<br>29170                                                                                            |                       |
| Aktives-ugasode *<br>AARY93MEDQ30                                                                               |                       |
| Is, ich bis damit einverstanden, dass das laforenter meine Dates somält der Dateschutspäläning verstenden dad * |                       |
| 🔽 va, ku un vanin anne standan, vass vas movemen name balan yenab var balansyndzarkandny verabenan van          |                       |
| aQUU59 B Listing*                                                                                               |                       |
|                                                                                                    | Asta-Admin aktivieren |

Es folgt die Bestätigung "Erfolgreiche Aktivierung". Ihr Profil ist nun angelegt und aktiviert. Anschließend öffnet sich die Startseite des Asta Infocenters.

| TA-Infocenter |                                                                                                  |                                                                                                    |                                                                    |                                                 | Karla Karn |
|---------------|--------------------------------------------------------------------------------------------------|----------------------------------------------------------------------------------------------------|--------------------------------------------------------------------|-------------------------------------------------|------------|
|               | Willkommen in Ihrem<br>Sie finden hier eine Übersicht der be<br>der Online-Prüfungsanmeldung und | Infocenter zur Berufsaus<br>i uns eingetragenen Informationen rund un<br>vergeben oder entziehen Sie hierfür Berec | sbildung<br>n das Thema Berufsausbildung. Administri<br>htigungen. | eren Sie selbst die Zugänge für unseren Service |            |
|               | Übersicht und Administ                                                                           | ration                                                                                                    |                                                                    |                                                 |            |
|               | 2                                                                                                |                                                                                                    | 80                                                                 | <b>\$</b>                                       |            |
|               | Übersicht Ausbilder:innen                                                                        | Übersicht Auszubildende                                                                                            | Meine Berechtigungen                                               | Einstellungen                                   |            |
|               | Weitere Services                                                                                 |                                                                                                    |                                                                    |                                                 |            |
|               |                                                                                                  | 5                                                                                                    |                                                                    |                                                 |            |
|               | Verzeichnisführung Azubi                                                                         | Online-Prüfungsanmeldung                                                                                           |                                                                    |                                                 |            |
|               |                                                                                                  |                                                                                                    |                                                                    |                                                 |            |